# ALOITUSOPAS

Superservice Menus mahdollistaa nopeat ja tarkat hintatarjoukset. Seuraavassa on ohjeet:

### AJONEUVON VALINTA

Aloita hintatarjouksen laatiminen tunnistamalla ajoneuvo VIN-numeron perusteella tai valitsemalla sen malli ajoneuvoluettelosta.

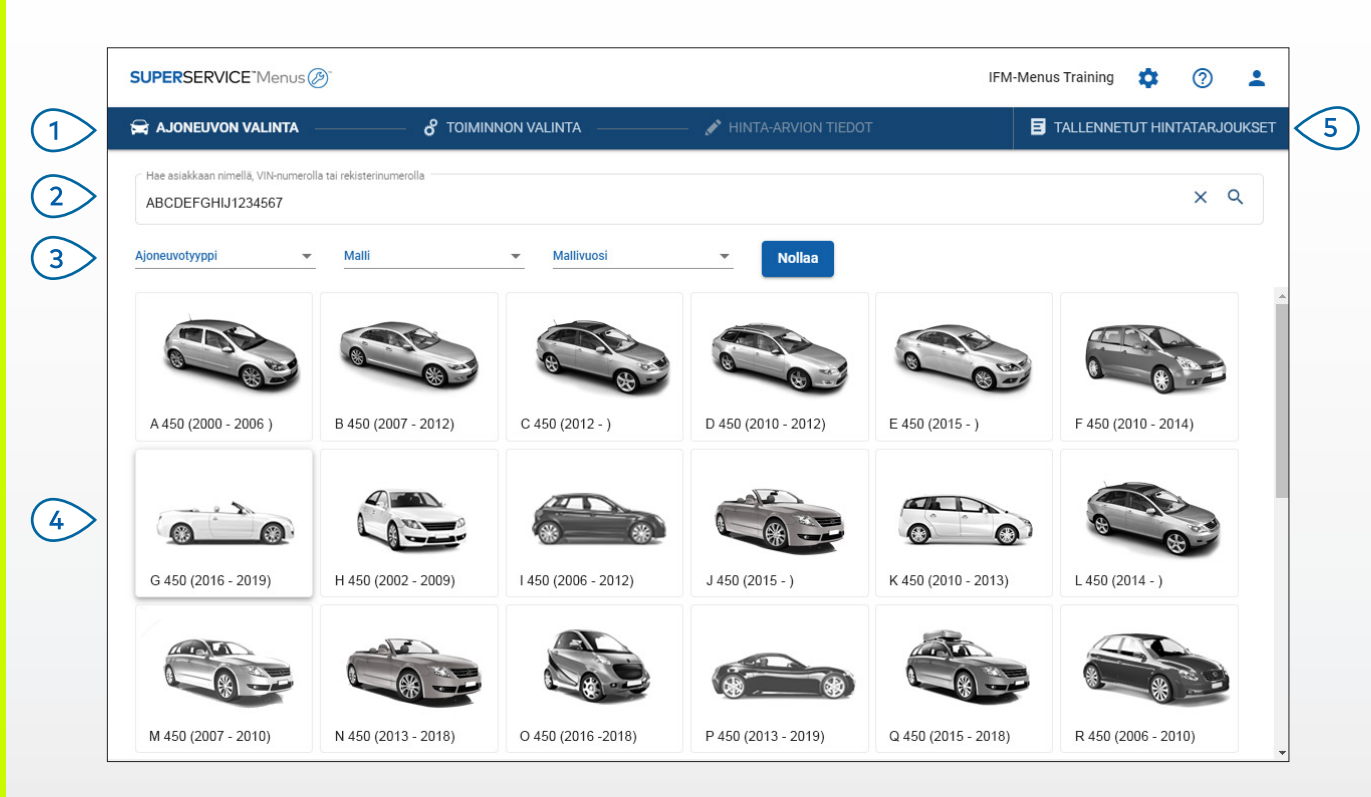

#### ΗΥΥΆ ΤΙΕΤΆΆ:

- Kaikki asetuksesi ja tallennetut hintatarjouksesi siirretään aiemmasta Superservice Menus -versiosta.
- Voit käyttää asetuksia ja koulutusresursseja napsauttamalla 🍄 -kuvaketta.
- Lisätietoja asetuksista on Superservice Menus -sovelluksen Asetusoppaassa.

## SUPERSERVICE Menus

| 5 | Käytä kaikkia autoliikkeen<br>hintatarjouksia yhdessä helposti<br>löydettävässä paikassa.      |
|---|------------------------------------------------------------------------------------------------|
| 4 | Tunnista ajoneuvo valitsemalla<br>malli ajoneuvoluettelosta.                                   |
| 3 | Suodata ajoneuvot ajoneuvotyypin,<br>mallin ja mallivuoden mukaan<br>pudotusvalikoiden avulla. |
| 2 | Tunnista ajoneuvo asiakkaan nimellä,<br>VIN-numerolla tai rekisterinumerolla.                  |
| 1 | Selaa Superservice Menus<br>-sovelluksen päänäyttöjä.                                          |
|   |                                                                                                |

**DRIVEN BY DATA** 

1.

### TOIMINNON VALINTA

Löydät haluamasi toiminnon hakemalla toiminnon mukaan tai valitsemalla sen kuvaluettelosta ja toimintokuvausluettelosta.

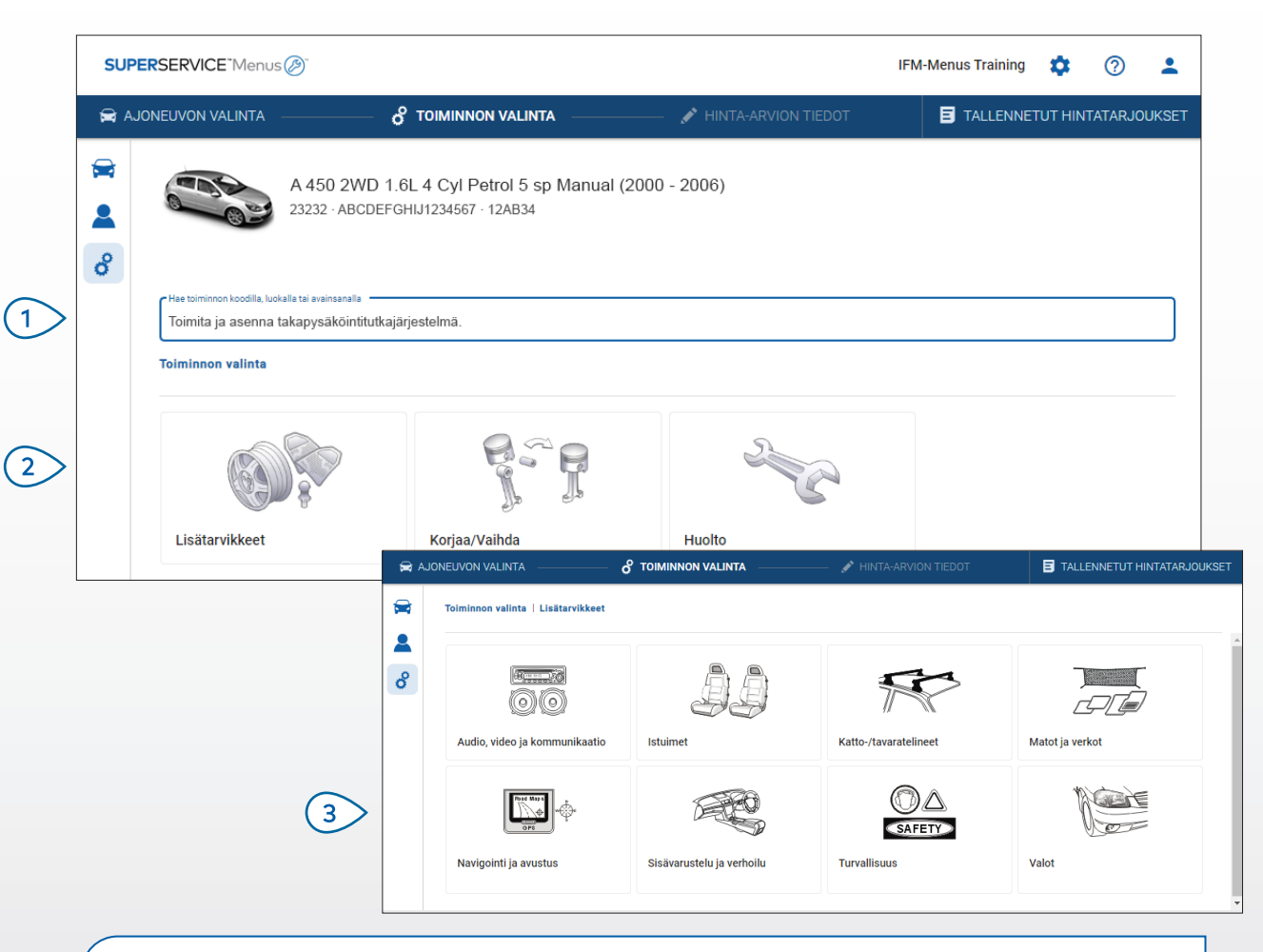

#### ΗΥΥΆ ΤΙΕΤΆΆ:

- Voit näyttää mallin ja ajoneuvon tiedot napsauttamalla 🚘 -kuvaketta.
- Voit käyttää ja lisätä asiakastietoja napsauttamalla 💄-kuvaketta.
- Voit siirtyä Toiminnon valinta -näyttöön napsauttamalla 🗳-kuvaketta.

## SUPERSERVICE Menus

Hae toimintoa toimintokoodin, toiminnon kuvauksen, osanumeron tai takuukoodin mukaan.

2 Valitse haluamasi toiminto kuvaluettelosta.

3 Etsi tarvitsemasi toiminto valitsemalla käytettävissä olevista vaihtoehdoista.

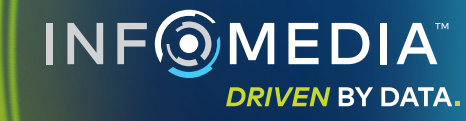

### TOIMINNON LISÄTIEDOT

Näytä toiminnon lisätiedot, kuten tuntityöaika, tarvittavat osat ja korjaamotarvikkeet. Sitten voit lisätä toiminnon hintatarjoukseen.

|                                                                                                    |                                    |                                                                                  |                  |                |         |                                   | _                     |                                                  |
|----------------------------------------------------------------------------------------------------|------------------------------------|----------------------------------------------------------------------------------|------------------|----------------|---------|-----------------------------------|-----------------------|--------------------------------------------------|
| 🛱 AJONI                                                                                                    | EUVON VALINTA                      |                                                                                  | 💉 HINTA-ARVION   | TIEDOT         |         |                                   | E TALLENNET           | UT HINTATARJOUK                                  |
| <ul><li>₩</li><li></li><li></li></ul> |                                    | A 450 2WD 1.6L 4 Cyl Petrol 5 sp Manual (2<br>23232 - ABCDEFGHIJ1234567 - 12AB34 | 2000 - 2006)     |                |         | Summa<br>Verollinen<br>Tuntityöai | ika yhteensä<br>Lisää | 215,76 €<br><sub>0,60h</sub><br>hintatarjoukseen |
| 1                                                                                                    | Foiminnon valinta                  | Lisätarvikkeet   Korisarjat ja spoilerit   Toimita ja asenr                      | na kattospoileri |                |         |                                   |                       |                                                  |
| F                                                                                                    | ARRSPOIL: Toi<br>PER:Perustoiminta | imita ja asenna kattospoileri.                                                   |                  |                |         |                                   | Asiakas               | tyyppi                                           |
|                                                                                                    | Lisätiedot                         | /ähittäishinta 👻                                                                 | Määrä            | Yksikköhinta   | Alennus | Vero                              | Veroton summa         | Verollinen summa                                 |
|                                                                                                    | ARRSPOIL: Toim                     | ita ja asenna kattospoileri.                                                     | 0,60h            | Vähittäishinta | 0,00 %  | 23,00 %                           | 42,00€                | 51,66€                                           |
|                                                                                                    | Takuukoodi: N/A                    | A                                                                                |                  |                |         |                                   |                       |                                                  |
|                                                                                                    |                                    |                                                                                  |                  |                |         |                                   |                       |                                                  |
|                                                                                                    | Osat                               | Liike                                                                            | Määrä            | Yksikköhinta   | Alennus | Vero                              | Veroton summa         | Verollinen summa                                 |
|                                                                                                    | AB9876C543                         | KATTOSPOILERI                                                                    | 1,00             | 110,52€        |         | 23,00 %                           | 110,52€               | 137,04€                                          |
|                                                                                                    | Korjaamotarvikkee                  |                                                                                  | Määrä            | Yksikköhinta   | Alennus | Vero                              | Veroton summa         | Verollinen summa                                 |
|                                                                                                    | MM                                 | Korjaamotarvikkeet                                                               | 1,00             | 22,00 €        |         | 23,00 %                           | 22,00 €               | 27,06€                                           |
|                                                                                                    | Sumanaa                            |                                                                                  |                  |                |         |                                   | 174 50 6              | 045 70 6                                         |

#### ΗΥΥΆ ΤΙΕΤΆΆ:

- Voit näyttää vaihtoehtoisten osien tiedot napsauttamalla ← -kuvaketta.
- Voit näyttää korvaavien osien tiedot napsauttamalla 🗘 -kuvaketta.
- Voit muuttaa tuntityön tai osien hintatasoa napsauttamalla 💌 -kuvaketta.

## SUPERSERVICE<sup>®</sup> Menus (2)<sup>®</sup>

- Siirry yksi tai useampi taso taaksepäin osaryhmän navigointipolun avulla.
- 2 Näytä toiminnon lisätiedot ja muuta tuntityöhintaa.
- 3 Laajenna laskurivit ja näytä osat ja korjaamotarvikkeet.
- Näytä toiminnon kokonaiskustannukset.
- 5 Esikatsele kustannuksia ja lisää toiminto hintatarjoukseen.

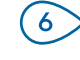

Muuta asiakastyyppiä (jos käytettävissä).

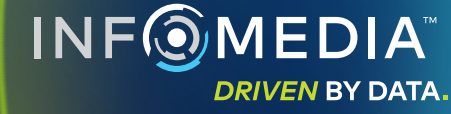

### HINTATARJOUKSEN TIEDOT

Näytä hintatarjoukset ja muokkaa niitä ennen tulostamista tai lähettämistä sähköpostilla suoraan asiakkaillesi. Voit myös lisätä hintatarjoukseen muita toimintoja palaamalla Toiminnon valinta -näyttöön.

| 🚔 A                                                                                                    | JONEUVON VALINTA                                   | or toiminnon vali                                           | NTA 🖍                           | HINTA-ARVION TIEDOT                                              |                                |                              | TALLENNE                        | TUT HINTATA                           | rjouks       |
|----------------------------------------------------------------------------------------------------|----------------------------------------------------|-------------------------------------------------------------|---------------------------------|------------------------------------------------------------------|--------------------------------|------------------------------|---------------------------------|---------------------------------------|--------------|
| <ul><li>₩</li><li></li><li></li></ul> | A 4.<br>2323                                       | 50 2WD 1.6L 4 Cyl Petrol 5<br>12 · ABCDEFGHIJ1234567 · 12AB | 5 sp Manual (2000 - 20)<br>34   | 06)                                                              |                                |                              | Hintatarjo<br>↓ siiri<br>× sulj | uksen toiminn<br>:o<br>e              | not 🗸        |
|                                                                                                    | Työtehtävä nro.                                    | 3                                                           |                                 | ✓ Hinnan yhteenveto                                              |                                |                              |                                 | oista                                 |              |
|                                                                                                    | Hintatarjouksen tila<br>Arvio                      | <b>Luotu</b><br>21. tammikuuta 2020                         | Vanhenee<br>21. helmikuuta 2020 | Joe Spares<br>1234567890                                         | Summa<br>Verolline<br>Tuntityö | a<br>en<br>aika yhteensä     | Tuke Läh S Las                  | osta<br>etä sähköpos<br>ke hinnat uud | ti<br>elleen |
|                                                                                                    | Huomautukset<br>Saat lisätietoja soittai           | malla huolto-osastollemme.                                  |                                 | Asiakkaan kysymykset tai komment<br>Kiillota pois etusuojuksen r | <sub>it</sub><br>naarmu.       |                              |                                 | Lisää to                              | iminto       |
|                                                                                                    | Laajenna kaikki                                    |                                                             |                                 |                                                                  |                                |                              |                                 |                                       | ~            |
|                                                                                                    | ARRSPOIL: Toimita ja<br>Takuukoodi: Ei käytettävis | asenna kattospoileri.<br><sup>sä</sup>                      |                                 |                                                                  |                                | 0.6h<br>Tuntityöaika yhteens | 215,76 €<br>Verollinen s        | umma                                  | - v          |
|                                                                                                    | ASR6: Toimita ja aser                              | nna katon suksitelineet 6 paria.                            |                                 |                                                                  |                                | 0.5h                         | 198,59€                         |                                       |              |

#### ΗΥΥΆ ΤΙΕΤΆΆ:

- Voit poistaa toiminnon rivin napsauttamalla 🔲 -kuvaketta.
- Voit laajentaa Hinnan yhteenvedon napsauttamalla  $\checkmark$  -kuvaketta.
- Voit siirtyä Toiminnon valinta -näyttöön napsauttamalla  ${\mathcal S}$  -kuvaketta.

## SUPERSERVICE Menus

| 1 | Napsauttamalla <b>Työtehtävä nro.</b><br>-ruudun otsikkoriviä voit näyttää<br>työtehtävän, ajoneuvon ja<br>asiakkaan tiedot ja muokata niitä. |
|---|----------------------------------------------------------------------------------------------------|
| 2 | Lisää huomautuksia ja näytä<br>asiakkaan kysymykset tai kommentit.                                                                            |
| 3 | Laajenna tai supista toiminnon<br>lisätiedot.                                                                                                 |
| 4 | Käytä tallennettuja hintatarjouksiasi.                                                                                                    |
| 5 | Napsauttamalla <b>Hintatarjouksen</b><br><b>toiminnot</b> voit näyttää erilaisia<br>hyödyllisiä asetuksia.                                    |
| 6 | Lisää toimintoja hintatarjoukseen.                                                                                                    |
|   |                                                                                                    |

### TALLENNETUT HINTATARJOUKSET

Napsauttamalla **Tallennetut hintatarjoukset** -välilehteä voit käyttää kaikkien autoliikkeen käyttäjien tallennettuja hintatarjouksia yhdestä paikasta.

| SUPERSERVICE     | "Menus 🔊                                    |                        |                |            |                   | IFM-Menus Trainir       | ig 🌣                  | 0        |
|------------------|---------------------------------------------|------------------------|----------------|------------|-------------------|-------------------------|-----------------------|----------|
| 🚔 AJONEUVON VA   | alinta ———————————————————————————————————— | N VALINTA              | 🖋 HINTA-ARVION | N TIEDOT   |                   |                         | NETUT HIN             | Tatarjou |
| Hae asiakkaan ni | mellä, VIN-numerolla tai rekisterinumeroll  | a                      |                |            |                   |                         | ۹                     | Sulje    |
| Mekaanikko       | ✓ Huoltoneuvoja                             | Hintatarjouksen tila   | Lähde          | ▼ No       | llaa              |                         |                       |          |
|                  |                                             |                        |                |            | Tuloksia sivulla: | <u>10 ▼</u> 0-10        | 1/28                  | < >      |
| Työtehtävä nro.  | ➡ Luotu Asiakas Aj                          | oneuvo                 |                | Rekisterir | umero VIN         | Hintatarjouksen<br>tila | Lähde                 |          |
| 3                | 7 viime päivää 🛛 🖑                          | 2WD 1.6L 4 Cyl Petro   | ol 5sp Manual  | 91EF011    | ABCCEEHILL1234567 | Arvio                   | Superservice<br>Menus |          |
| 2                | 30 viime päivää                             | 2WD 1.6L 4 Cyl Petro   | ol 5sp Manual  | 56CD78     | AADDFFGGII1234567 | Arvio                   | Superservice<br>Menus | Î        |
| 1                | Valittu päivämääräjakso                     | > 2WD 1.6L 4 Cyl Petro | ol 5sp Manual  | 12AB34     | ABCDEFGHIJ1234567 | 7 Arvio                 | Superservice<br>Menus | 1        |

#### ΗΥΥΆ ΤΙΕΤΆΆ:

- Napsauttamalla < >-kuvakkeita voit siirtyä tallennettujen hintatarjousten luettelossa sivu kerrallaan.
- Voit poistaa tallennetun hintatarjouksen napsauttamalla 🔳 -kuvaketta.

## SUPERSERVICE<sup>®</sup> Menus (2)<sup>®</sup>

Napsauttamalla Tallennetut (1)hintatarjoukset -välilehteä voit käyttää tallentamiasi hintatarjouksia. Hae tallennettuja hintatarjouksia (2)asiakkaan nimellä, VIN-numerolla tai rekisterinumerolla. (3) Suodata tallennettujen hintatarjousten luettelo pudotuslistan avulla. Napsauttamalla = -kuvaketta (4)voit suodattaa tallentamasi hintatarjoukset päivämääräalueen perusteella. (5)Napsauttamalla riviä voit avata tallennetun hintatarjouksen. Sulje tallennettujen (6)hintatarjousten näyttö. DRIVEN BY DATA.

## ELINIKÄINEN HUOLTO

Luo hinta-arvioita elinikäisistä huoltokustannuksista määräaikaishuollon toiminnoille ja ylläpitokorjauksille ajan ja matkan perusteella. Parhaat tulokset saa tunnistamalla ajoneuvon VIN-numeron perusteella. Voit tarkastella ennakoitua kokonaishintaa ja kuukausikustannuksia.

| <b>M A J U</b> | INEUVON VALINTA C                      | TOIMINNON      | VALINTA         | - / HINT       | ATARJOUKSEN TIE | DOT           |               |               |               |               |                   | E TALLENNETU                         | T HINTATARJOU                                                  |
|----------------|----------------------------------------|----------------|-----------------|----------------|-----------------|---------------|---------------|---------------|---------------|---------------|-------------------|--------------------------------------|----------------------------------------------------------------|
|                |                                        | orts AWD 5D    | R 2 6L 4 Cyl Pe | trol 5ep Manus | l (2018 - 2020) |               |               |               |               |               |                   |                                      |                                                                |
| 0              | 01230 · ABCDEFG                        | HIJ1234567 · A | BC123           | and oop manae  | (2010 2020)     |               |               |               |               |               |                   |                                      |                                                                |
|                |                                        |                |                 |                |                 |               |               |               |               |               |                   |                                      | Toiminto 👻                                                     |
| 0              | Platitiza de la contra                 |                |                 |                |                 |               |               |               |               |               |                   |                                      |                                                                |
|                | Elinikäinen huolto                     |                |                 |                |                 |               |               |               |               |               | Hinnan yhteenveto | ^                                    |                                                                |
|                | Kuvaus                                 |                | 12M15k          | 24M30K         | 36M45K          | 48M60K        | 60M75K        | 72M90K        | 84M105K       | 96M120K       | 108M135K          | Määräaikaishuollon toiminnot         | 5/27                                                           |
|                | KHI % = 2,00 %                         |                | ~               | <b>~</b>       | <b>~</b>        | <b>~</b>      | <b>~</b>      |               |               |               |                   | Tuntityö                             | 499,54 €                                                       |
|                |                                        |                | Perustoiminta   | Perustoiminta  | Perustoiminta   | Perustoiminta | Perustoiminta | Perustoiminta | Perustoiminta | Perustoiminta | Perustoiminta     | Osat                                 | 165,09 €                                                       |
|                | Aika (tuntia)                          |                | 0,40            | 1,30           | 0,60            | 1,30          | 0,40          | 1,60          | 0,40          | 1,30          | 0,60              | Korjaamotarvikkeet                   | 310,95 €                                                       |
|                | Tuntityö                               |                | 48,00 €         | 159,12 €       | 74,91 €         | 165,55 €      | 51,96 €       | 192,00 €      | 48,00 €       | 156,00 €      | 72,00 €           | Vero                                 | 0,00 €                                                         |
|                | ✓ Tarkastukset                         |                |                 |                |                 |               |               |               |               |               |                   | Summa<br>Verollinen                  | 975,58€                                                        |
|                | ✓ Osat                                 |                | 15,00 €         | 37,70 €        | 15,61 €         | 80,55 €       | 16,23 €       | 134,20 €      | 15,00 €       | 75,90 €       | 15,00 €           |                                      |                                                                |
|                | <ul> <li>Korjaamotarvikkeet</li> </ul> |                | 57,25 €         | 64,78 €        | 59,56 €         | 67,39 €       | 61,97 €       | 63,50 €       | 57,25 €       | 63,50 €       | 57,25 €           | Huoltokustannukset                   | xettu seuraavien<br>etriä, 60 kuukautta<br>i 16,26 €<br>0.01 € |
|                | OHM - Öljyn hävittäminen               |                | 5,00 €          | 5,10 €         | 5,20 €          | 5,31 €        | 5,41 €        | 5,00 €        | 5,00 €        | 5,00 €        | 5,00 €            |                                      |                                                                |
|                | KK - Korjaamotarvikkeet                |                | 8,00 €          | 8,16 €         | 8,32 €          | 8,49 €        | 8,66 €        | 8,00 €        | 8,00 €        | 8,00 €        | 8,00 €            | Näytetyt kustannukset on lasket      |                                                                |
|                | EO - Moottoriöljyn                     |                | 29,25€          | 29,84 €        | 30,43 €         | 31,04 €       | 31,66 €       | 29,25€        | 29,25€        | 29,25€        | 29,25 €           | perusteella:<br>75000 kilometr       |                                                                |
|                | OF - Öljynsuodatin                     |                | 15,00 €         | 15,30 €        | 15,61 €         | 15,92 €       | 16,24 €       | 15,00€        | 15,00 €       | 15,00€        | 15,00 €           | Ennakoitu kuukausikustannus          |                                                                |
|                | BCF - Jarru ja kytkinneste             |                |                 | 6,38 €         |                 | 6,63 €        |               | 6,25€         |               | 6,25€         |                   | Enhakoita kilometrikastannas         | (0,01301)                                                      |
|                |                                        |                |                 |                |                 |               |               |               |               |               |                   |                                      | Muokkaa                                                        |
|                | Yhteensä ilman veroa                   |                | 120,25 €        | 261,60 €       | 150,08 €        | 313,49 €      | 130,16 €      | 389,70€       | 120,25€       | 295,40 €      | 144,25 €          |                                      |                                                                |
|                | Vero                                   |                | 0,00 €          | 0,00 €         | 0,00 €          | 0,00 €        | 0,00 €        | 0,00 €        | 0,00 €        | 0,00 €        | 0,00 €            | Vaihtaahdat                          | ~                                                              |
|                | Yhteensä sis. vero                     |                | 120,25€         | 261,60 €       | 150,08 €        | 313,49 €      | 130,16 €      | 389,70€       | 120,25€       | 295,40 €      | 144,25 €          | valitoenuot                          |                                                                |
|                |                                        |                |                 |                |                 |               |               |               |               |               |                   | Toiminnon kategoria                  |                                                                |
|                |                                        |                |                 |                |                 |               |               |               |               |               |                   | Waaraalkaishuotto                    |                                                                |
|                |                                        |                |                 |                |                 |               |               |               |               |               |                   | Tuntityön hintataso<br>Hyötyajoneuvo | *                                                              |
|                |                                        |                |                 |                |                 |               |               |               |               |               |                   |                                      |                                                                |

### HYVÄ TIETÄÄ:

- Elinikäiset huoltokustannukset voi tulostaa tai viedä Toiminto-pudotusvalikosta.
- KHI-tarkistuksia voi käyttää valitsemalla 🗌 KHI % -valintaruudun.
- Arvioidut korjaustoiminnot voi lisätä napsauttamalla Lisää toiminto.

## SUPERSERVICE Menus

Avaa Elinikäinen huolto -moduuli (1)napsauttamalla 😂 -kuvaketta. Valitse ja poista valinta (2)määräaikaishuolloista valintaruutujen avulla. (3)Näytä tarkemmat tiedot laajentamalla Tarkastukset-, Osat- ja Korjaamotarvikkeet-rivejä. Näytä ja laajenna Hinnan yhteenveto. (4)(5)Näytä tai muokkaa ennakoituja huoltokustannuksia kuukausittain tai kilometreittäin. (6)Valitse Toiminnon kategoria sekä Tuntityön hintataso ja Osien hintataso.

> IN FOMEDIA DRIVEN BY DATA.